## **Bulk Registration**

**<u>STEP ONE:</u>** Sign-in to your APLD Account <u>OR</u> Register with a New Account

https://azed.geniussis.com/PublicStudentSignUp.aspx

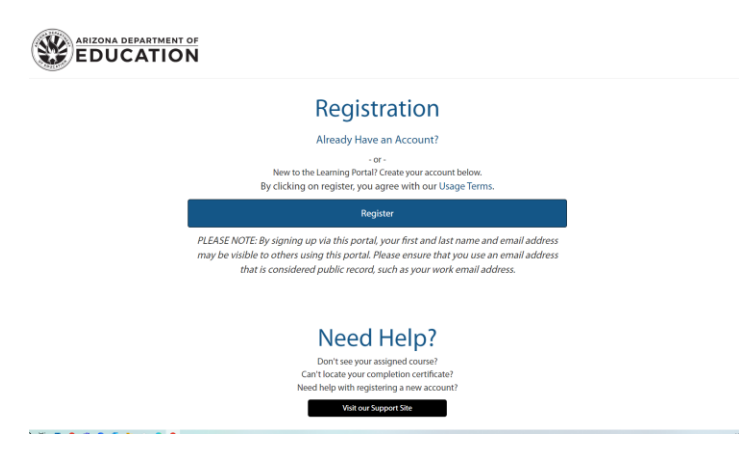

STEP TWO: From the Dashboard, on the left hand side, click on learner to open the dropdown. Select "Switch to Bulk Nominate."

|                                              | 5<br>Completed Co | urses 0<br>Page Views                                                                                                    | ē. | 0<br>Assignments Comp                                                                    | leted | B                  | 8<br>Overdue Courses                                                                                      | 6   | ש |
|----------------------------------------------|-------------------|----------------------------------------------------------------------------------------------------|----|------------------------------------------------------------------------------------------|-------|--------------------|----------------------------------------------------------------------------------------------------|-----|---|
| COUCAT                                       | ACTIVE C          | OURSES ( Refresh )                                                                                                    |    |                                                                                          | â     | COMPL              | ETED COURSES                                                                                              |     |   |
| Hannah Rude<br>Logged in as Learner          | 0%                | Core Ideas: 1 of the 3 Dimensions of the AZ<br>Science Standards - Self-Paced Online Course  <br>Start Date: Apr 29, 2022 & End Date: June 30,<br>2024 | %  | 08/23/2022<br>Aug 17, 2022 - Aug 18, 2022                                                |       | BYC<br>1-3<br>Com  | DB: Build Your Own 8th Grade Backgrou<br>PM<br>pleted on Jun 20, 2023                                     | 0%  | Î |
| Learner                                      |                   | Apr 29, 2022 - Dec 30, 2023                                                                                                    |    |                                                                                          |       | Sec<br>Sep         | ondary ELA Book Study - Chapter 1:<br>tember 1: 2022                                                      | 0%  | Ш |
| Switch to Bulk Nominate                      | %                 | Secondary ELA Book Study - Chapter 4:<br>September 29: 2022                                                                                            | %  | Secondary ELA Book Study - Chapter 5:<br>October 6: 2022                                 |       | Com                | pleted on Aug 23, 2022                                                                                    |     | ы |
|                                              |                   | Sep 01, 2022 - Sep 02, 2022                                                                                                    |    | Sep 01, 2022 - Sep 02, 2022                                                              |       | Typ<br>Info        | es of Writing Standards - Grades 6-12:<br>rmative/Explanatory Writing 8/23/22                             | 0%  | ы |
| Request Credit                               | %                 | Secondary ELA Book Study - Chapter 8:<br>October 27: 2022<br>Sep 01, 2022 - Sep 02, 2022                                                               | %  | Secondary ELA Book Study - Chapter 7:<br>October 20: 2022<br>Sep 01, 2022 - Sep 02, 2022 |       | Wel<br>11:0<br>Com | pletted on Aug 18, 2022<br>binar- SEA/Internal Users - 8/31/22; 9:3)<br>10 AM<br>pletted on Aug 17, 2022. | 096 |   |
| × Withdraw from Course                       | _                 |                                                                                                    |    |                                                                                          |       |                    |                                                                                                    |     |   |
| Print Transcript                             | LEARNIN           | S PATHS                                                                                                    |    | PENDING COU                                                                              | RSES  |                    |                                                                                                    |     |   |
| External Files                               |                   |                                                                                                    |    |                                                                                          |       |                    |                                                                                                    |     |   |
| B Invoices                                   |                   |                                                                                                    |    |                                                                                          |       |                    |                                                                                                    |     |   |
| 7 Help                                       |                   |                                                                                                    |    |                                                                                          |       |                    |                                                                                                    |     |   |
| Ledit Account                                |                   |                                                                                                    |    |                                                                                          |       |                    |                                                                                                    |     |   |
| Go to LMS<br>ttps://azed.geniussis.com/Learn | nerDashboard.as   | px#                                                                                                    |    |                                                                                          |       |                    |                                                                                                    |     |   |

STEP THREE: You will be taken to the Bulk Nominate Dashboard. Click "Learners"

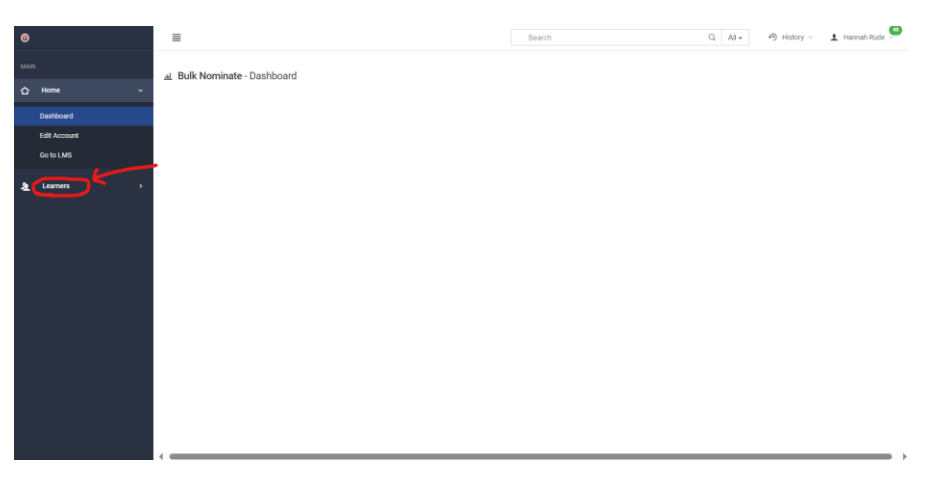

**STEP FOUR**: Search for the Learners you want to enroll by last name. THEY MUST HAVE AN APLD ACCOUNT! They can create on <u>HERE</u>.

| 0                                                          | Seàich Q All+ 🔊 History - 1 Hannah Rude 🔍                                                                                                    |
|------------------------------------------------------------|----------------------------------------------------------------------------------------------------|
| MAIN                                                       |                                                                                                    |
| ☆ Home →                                                   | Instructions                                                                                                    |
| 🛓 Learners 🗸 🗸                                             | Step 1: Search for the learners you want to enroll here. If your candidate does not have an account in the system, please encourage them to create one here from where they can reach ADE Connect account creation page (in the |
| Nominate                                                   | Remer beaution out                                                                                                    |
|                                                            | Step 3: Choose a payment method for your learners here.                                                                                                    |
|                                                            | 1. Choose a Learner                                                                                                    |
|                                                            | Choose a learner                                                                                                    |
|                                                            | 2. Choose Courses                                                                                                    |
|                                                            |                                                                                                    |
| Instructions                                               |                                                                                                    |
| Step 1: Search for the learners you<br>learner search box] | want to enroll here. If your candidate does not have an account in the system, please encourage them to create one here from where they can reach ADE Connect account creation page [in the                                     |
| Step 2: Select the section you wan                         | to enroll these learners into here.                                                                                                    |
| Step 3: Choose a payment method                            | for your learners here.                                                                                                    |
| 1. Choose a Learner Burrows, Linda × Rude, Ho              | nnah x Spenceley, Laren x                                                                                                    |
| 2. Choose Courses                                          |                                                                                                    |

**STEP FIVE:** You will need to scroll through all the options until you find General Registration – 2024 Teacher's Institute and Leading Change Conference.

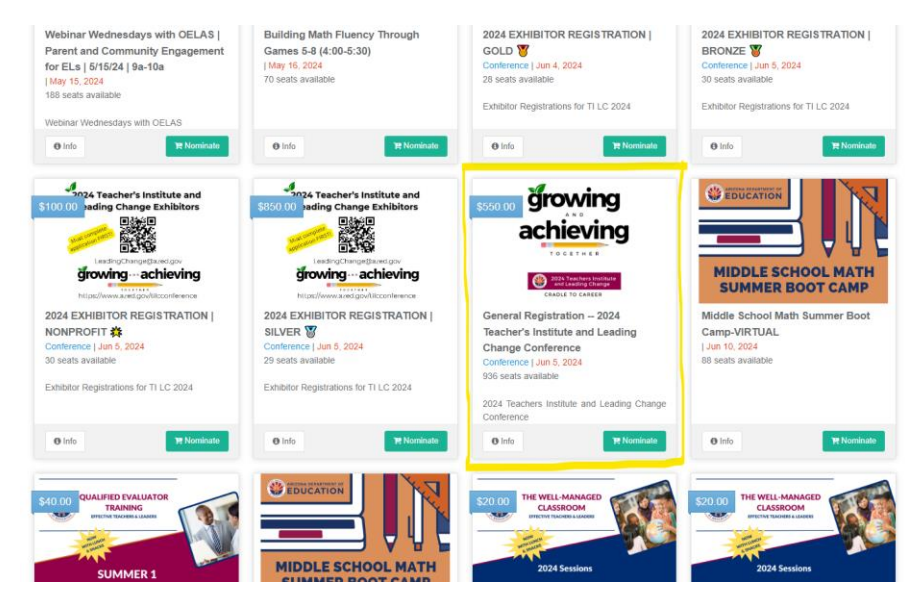

**STEP SIX:** Once you have added all of the learners and selected "Nominate" you will be taken to the "Cart Summary" page. Each learner will appear separately. Make sure all learners have been added.

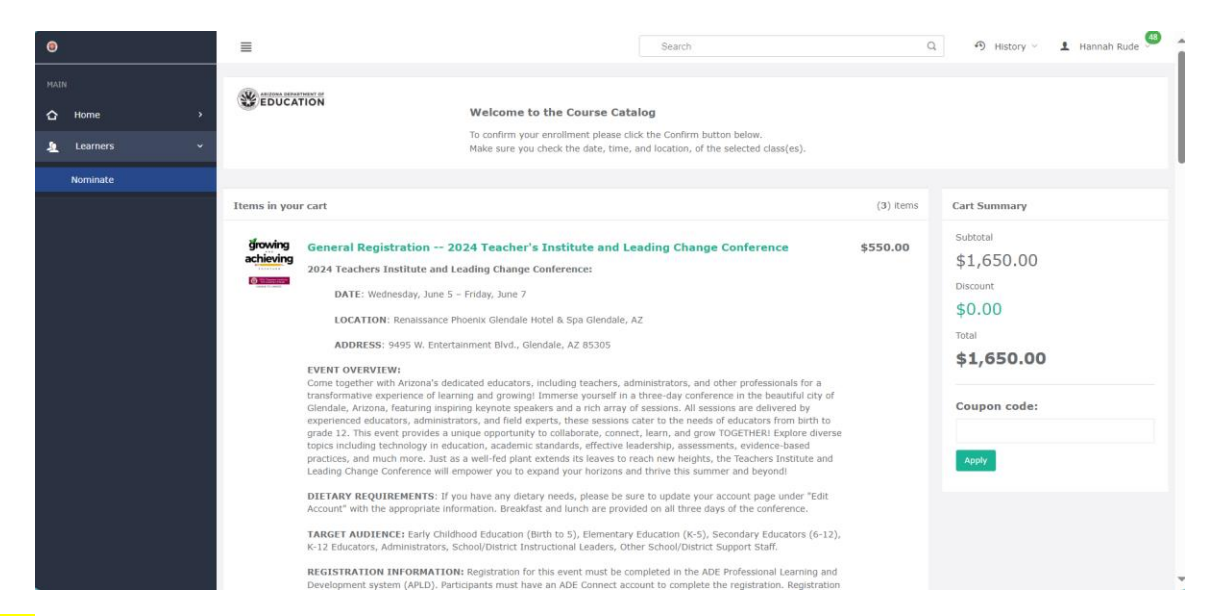

**STEP SEVEN**: Scroll down to find "Payment Method." There are three payment options, you are going to choose "Pay via credit card" or "Pay via PO." If paying via PO, you will need to have a digital copy and the PO contact name if someone other than yourself.

| ← Change courses              |   |  |  |
|-------------------------------|---|--|--|
| wment Method                  |   |  |  |
|                               | ] |  |  |
| Select                        | ~ |  |  |
|                               |   |  |  |
| Select<br>Pay via credit card |   |  |  |

\*\* Immediately after registering, you will receive an email stating that your registration is "PENDING" verification of the purchase order or check. ADE will complete the verification process within 10 days. Once the verification process is complete, you will receive another email stating your registration is "CONFIRMED." The confirmation email secures your spot for the conference. Check the TILC Website for directions if you do not receive confirmation. \*\*